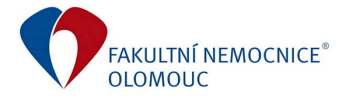

## MANUÁL PRO PLÁNOVÁNÍ GARANTŮ V CFM

Po klepnutí na tlačítko Menu se zobrazí nejprve nabídka jednotlivých oblastí (modulů). Z ní je pak možné se rozpadnout přes kategorie panelů až na nabídku konkrétních reportů.

Pro tvorbu zadávání plánu garantů slouží panel "Garanti" (Menu – Finance – Plánování – Garanti).

| 8<br>■ Menu • → 📦 Finance • →               | 🥖 Plánování 👻                     | Dživatel                           |                      | c                  | Corporate Financial Manager | nent                 |
|---------------------------------------------|-----------------------------------|------------------------------------|----------------------|--------------------|-----------------------------|----------------------|
| Zadávání<br>rozpočtu<br>(klinika) (kliniky) | Zadávání<br>rozpočůu<br>(garanti) | Ekonomové -<br>Úprava<br>středisek | Kontrolni<br>sestava | Evidence<br>rezerv | Garanti<br>Garanti          | Garanti<br>(SPRÁVCI) |

Z důvodu rychlosti jsou nastaveny na panelu manuální přepočty (zadávání bude pro garanty s větším počtem účtů rychlejší), **pro přepočet stačí stisknout klávesu F9** (stejně jako v excelu).

Případně si uživatelé mohou zapnout automatický přepočet (viz. níže):

| 🕑 Garanti                | ×              | ) Sešit1     |           |                  | _                            |                                    |                   |                  |                                                                                            |                          |                       |            |                    |
|--------------------------|----------------|--------------|-----------|------------------|------------------------------|------------------------------------|-------------------|------------------|--------------------------------------------------------------------------------------------|--------------------------|-----------------------|------------|--------------------|
| Soubor                   | Dornů          | Vložení      | Rozlože   | ní stránky       | Vzorce                       | Data Revize                        | Zobrazení         | CFM              |                                                                                            |                          |                       |            |                    |
| Automatické<br>shrnutí * | \$<br>Finanční | ?<br>Logické | A<br>Text | Datum<br>a čas 👻 | Vyhledávání<br>a reference • | Hatematické a<br>trigonometrické v | Další<br>funkce 🔻 | Správce<br>názvů | <ul> <li>Definovat název</li> <li>Použít ve vzorci •</li> <li>Vytvořit z výběru</li> </ul> | 12<br>Zobrazit<br>vzorce | Možnosti<br>výpočtů * | Přepočítat | Přida<br>externí ( |
|                          |                |              |           | Khihovna fu      | unkci                        |                                    |                   | 1                | Definované názvy                                                                           | Závislosti               | Aut                   | omatický   |                    |
| A2                       |                | • × -        | fr        |                  |                              |                                    |                   |                  |                                                                                            |                          | ✓ Rud                 | iní        |                    |

Panel obsahuje dva listy:

<u>Sumář</u> – pouze náhled původního plánu, vámi zadaných hodnot a rozdílů mezi nimi po jednotlivých účtech

Zadání – list, který slouží k zadávání hodnot

## Volba konkrétního účtu

Změna účtu se provádí dvojklikem na účet vlevo nahoře na druhém listu. Výběr v dialogovém okně provedete dvojklikem nebo označením účtu a stiskem tlačítka vybrat.

|                                 |                                                |                | ání 🔹 🔶 📑 Garai                                                                                                    | iti 📑 🕺 Vi               | živatel      |               |                        |             |          |
|---------------------------------|------------------------------------------------|----------------|----------------------------------------------------------------------------------------------------|--------------------------|--------------|---------------|------------------------|-------------|----------|
| 🖺 Garanti 🗙                     |                                                |                |                                                                                                    |                          |              |               |                        |             |          |
| Soubor Domů                     | Vloženi Rozloženi strán                        | cy Vzorce Da   | ata Revize Zobrazeni                                                                                                    | CFM                      |              |               |                        |             |          |
|                                 | 🚦 Odebrat nulové 🛛 🗹<br>📲 Na základní úroveň 🗹 | Seřadit 🔲      | Odebrat nulové     Image: Comparison of the comparison of the comparison of | Seřadit 🔲                |              |               | Smazat řádky           | <b>C</b> A  | (+)<br>7 |
| pohled snímek •                 | Zobrazit rodiče                                | 🔠 Podle kódu = | III Zobrazit rodiče                                                                                                    | 🚋 Podle kódu =           | datové řádky | sloupce       | Smazat sloupce         | zobrazení * | Zaro     |
| Vytvořit                        | Řádky                                          |                | Sloupce                                                                                                    |                          |              |               | Akce                   |             |          |
| Acc                             | ▼ × ✓ fx =PALO                                 | ENAME( conr v  | /běr prvku [INDFINAL]                                                                                                    |                          |              |               |                        | 1           | ×        |
|                                 | 2022                                           | R              | KÓD PRVKU                                                                                                    | <b>√</b> Acz             |              | Format zobraz | eni [kod prvku] Atribi | uce         |          |
| L.                              |                                                |                | KOD PRVKU                                                                                                    | MACZ                     |              |               |                        |             | _        |
|                                 |                                                |                | #26L                                                                                                    | H7%C                     | 1            |               |                        |             | n z      |
| [CCtotalU] Fakultn              | í nemocnice Olomouc                            | - útvarv       | A50110001                                                                                                    | biologicke implantaty (  | sk.507)      |               |                        |             | 1        |
| [CC1162] operační sál - lokální |                                                | A50113001      | 113001 leky - parenterální výživa (LEK)<br>113002 léky - parenterální výživa (LEK)                                                                                                    |                          |              |               |                        |             |          |
|                                 |                                                | 123 A50113002  |                                                                                                    |                          |              |               |                        |             |          |
| [CC1462] operačn                |                                                |                | A50113006 léky - enterální výživa (LEK)                                                                                                    |                          |              |               |                        |             | 1        |
| [CC3164] pracoviš               |                                                |                | A50113007                                                                                                    | léky - krev. deriváty Zl | JL (LEK)     |               |                        |             |          |
| [CC5062] operačn                | ví sál – lokální                               |                | A50113008                                                                                                    | léky - krev.deriváty Zl  | JL (TO)      |               |                        |             |          |
| [ccouz] operaci                 | n sar - lokann                                 |                | A50113009                                                                                                    | léky - RTG diagnostika   | ZUL (LEK)    |               |                        |             | 1        |
|                                 |                                                |                | A50113010                                                                                                    | léky - botox (LEK)       |              |               |                        |             |          |
|                                 |                                                |                | A50113011                                                                                                    | léky - hemofilici ZUL (T | 0)           |               |                        |             |          |
|                                 |                                                |                | A50113012                                                                                                    | léky - trombolýza (LEK   | )            |               |                        |             |          |
|                                 |                                                |                | A50113013                                                                                                    | léky - antibiotika (LEK) |              |               |                        |             |          |
|                                 |                                                |                | A50113014                                                                                                    | léky - antimykotika (LE  | к)           |               |                        |             |          |

## Vložení nového střediska

Klikněte na některé středisko, poté v záložce CFM klikněte na Přidat datové řádky

Ve struktuře **CCtotalU** (struktura středisek dle útvarů) si rozkliknutím a následným zaškrtnutím vyberte střediska, která chcete přidat a stiskněte vybrat

Pokud máte nastaven manuální přepočet, je poté nutné stisknout F9

| Menu •                                  | ⇒ 📦 Finance               | a • -     | - 🧷       | Pláno                  | /ání  | 🔹 🔶 📑 Garan         | ti 🣴 V            | živatel                                 |                          |                        |                       |       |
|-----------------------------------------|---------------------------|-----------|-----------|------------------------|-------|---------------------|-------------------|-----------------------------------------|--------------------------|------------------------|-----------------------|-------|
| 🖪 Garanti 🗙                             |                           |           |           |                        |       |                     |                   |                                         |                          |                        |                       |       |
| Soubor Domů                             | Vložení Rozlože           | ení strán | ky Vzoro  | e I                    | Data  | Revize Zobrazení    | CFM               | -                                       |                          |                        |                       |       |
|                                         | Odebrat nulové            |           | Seřad     | it 🛄                   |       | Odebrat nulové      | Seradit           |                                         |                          | III Smazat řádky       | <b>C</b> A            | 4     |
| Vložit Uložit<br>pohled snímek <b>*</b> | Zobrazit rodiče           |           | III Podle | kódu ~                 | 11    | Zobrazit rodiče     | lini Podle kódu = | Přidat<br>datové řádky                  | Přidat datové<br>sloupce | Smazat sloupce         | Formát<br>zobrazení ▼ | Zarov |
| Vytvořit                                |                           | Řádky     |           |                        |       | Sloupce             |                   |                                         |                          | Akce                   |                       |       |
| B12                                     | ▼ × ✓ f <sub>x</sub>      | =PALC     | D.ENAME(_ | conne                  | ction | : database:"CENTRE" | :"CCtotalU\CC110  | 0U\CC1162":2                            | : language:              | L:::ŚAŚ1:PRAVDA:P      | RAVDA)                |       |
| [                                       | 112.1.2.1.2.1.1           |           | 1 5071    | 1                      | Vyb   | ér prvku [CENTRE]   |                   |                                         |                          |                        |                       | X     |
| 10001102AJ                              | 2022                      | itaty (s  | sk.507)   | Ro                     | 1     |                     |                   |                                         | Formát zobra             | azení [Kód prvku] Atri | buce                  | •     |
|                                         |                           |           |           |                        | 100   | KÓD PRVKU           |                   | <b>√</b> A cz                           |                          |                        |                       |       |
|                                         |                           |           |           |                        | 82    | %с                  |                   | 8%C                                     |                          |                        |                       |       |
| [CCtotalU] Faku                         | Iltní nemocnice Olo       | omouc     | - útvary  |                        | -     | CCtotalU            |                   | Fakultní nemo                           | cnice Olomou             | c - útvary             |                       |       |
| [CC1162] oper                           | ační sál - lokální        |           |           |                        |       | - 🗌 🚰 CC0100U       |                   | I. interní klinik                       | a - kardiologi           | cká                    |                       |       |
| [CC1362] oper-                          | ační sál - lokální        |           |           |                        |       | CC0101              |                   | vedení klinického                       | pracoviště               |                        |                       |       |
| [CC1462] oper-                          | ační sál - lokální        |           |           |                        |       | CC0102              |                   |                                         |                          |                        |                       |       |
| [CC3164] prace                          | ov <mark>i</mark> ště COS |           |           |                        |       | CC0103              |                   | OP - Interaktivní                       | kardiologie-mod          | arní výuková matody    |                       |       |
| [CC5062] oper                           | ační sál - lokální        |           |           |                        |       |                     |                   | IOP - Interaktivni<br>IOP - Mod obn při | str. vvb.komp.k          | ardiovas.centra        |                       |       |
|                                         |                           |           |           | 101 101 10251 <b>2</b> |       | CC0111              |                   | lůžkové oddělení                        | 1                        |                        |                       |       |
|                                         |                           |           |           |                        |       | CC0113              |                   | lůžkové oddělení                        | 4                        |                        |                       |       |
|                                         |                           |           |           |                        |       | CC0115              |                   | lůžkové oddělení                        | ECMO                     |                        |                       |       |
|                                         |                           |           |           |                        |       | CC0121              |                   | ambulance                               |                          |                        |                       |       |
|                                         |                           |           |           |                        |       | CC0122              |                   | ambulance - PAH                         |                          |                        |                       |       |

## Zápis/úprava hodnot

Zápis se prování na druhém listu "Zadání" a to třemi způsoby:

- a. Přímým zápisem do buňky a potvrzením klávesou enter
- b. Pravým tlačítkem nad vybranou oblastí (úprava hodnoty)

| Typ úpravy       |                      |                  |
|------------------|----------------------|------------------|
| 🥥 Zadáním        |                      |                  |
| 🔘 Funkcí         |                      |                  |
| Zadání           |                      |                  |
| Na hodnotu       | Nová hodnota 🗍       | -                |
|                  | Na základní úroveň 📃 | Přidat hodnotu 🗌 |
| O o procento     |                      | 0 🚊              |
| O Smazat hodnot. | 1                    |                  |

c. Překopírováním Ctrl+C a vložením do požadované oblasti Ctrl+Shift+V (oblast musí být souvislá, bez prázdných buněk)

Pokud máte nastaven manuální přepočet, je nutné stisknout F9, aby se buňky přepočetly.

Úpravy se zapisují přímo do databáze a na konci práce **<u>není potřeba panel ukládat</u>**, pouze zavřít.